## **<u>Eiland op een bord</u>** – video les

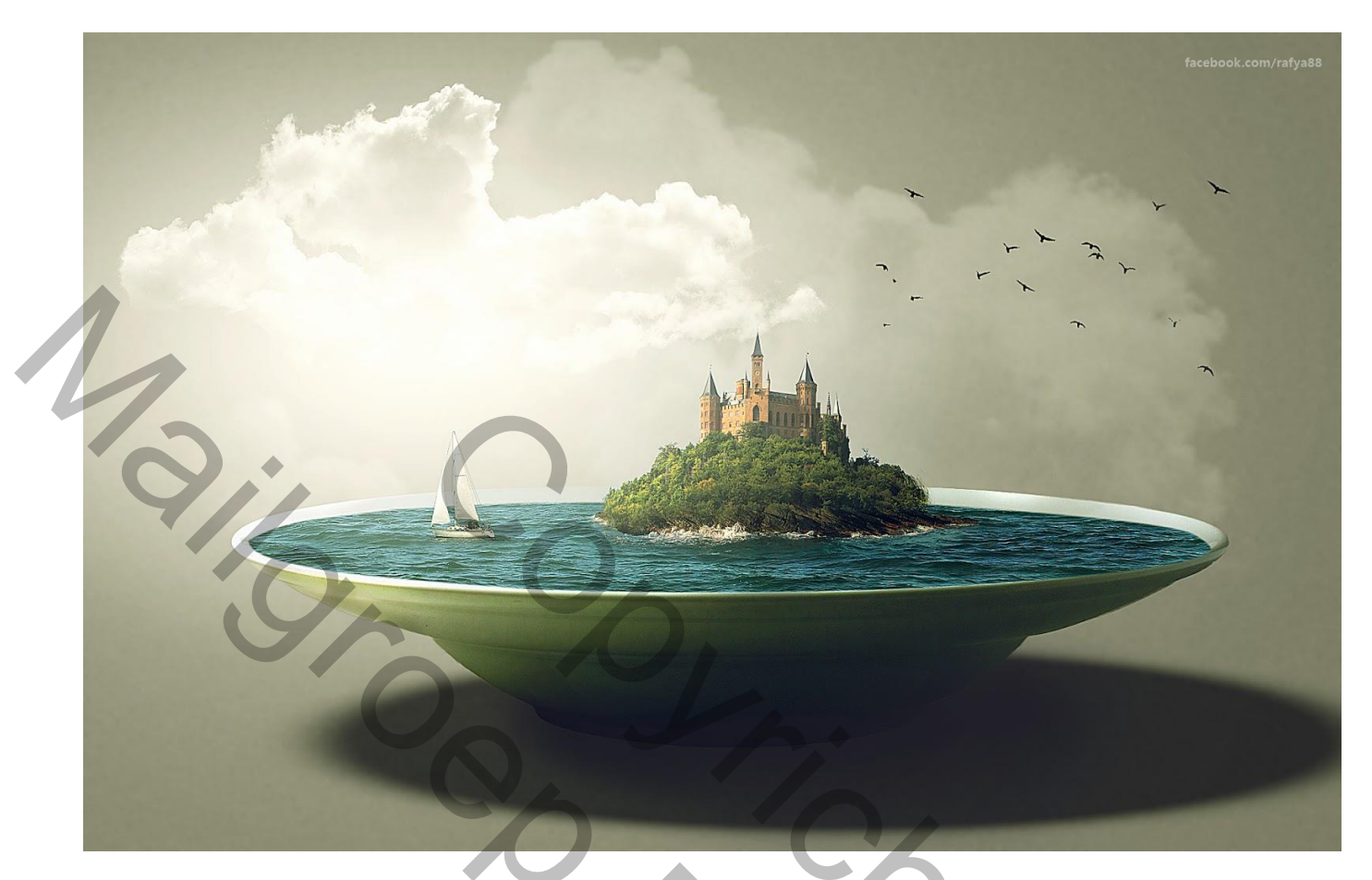

Nodig : wit bord; zee; kasteel; rots; boot; wolken penseel; vogels

Open een nieuw document: 2000 x 1300 px Aanpassingslaag 'Volle kleur' met kleur = # 9C9C9C

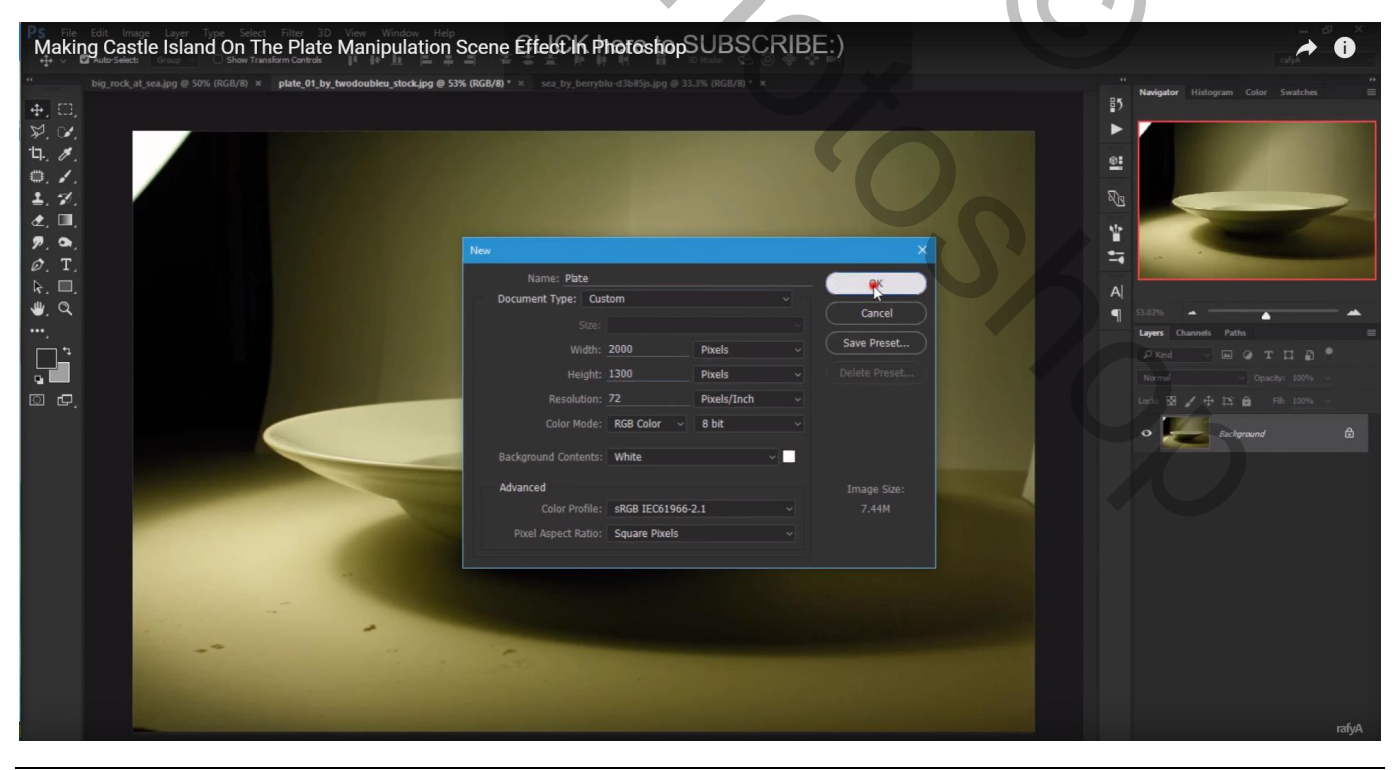

Eiland op een bord - blz. 1

Nieuwe laag; radiaal verloop trekken van wit naar transparant van links boven naar rechts onderaan

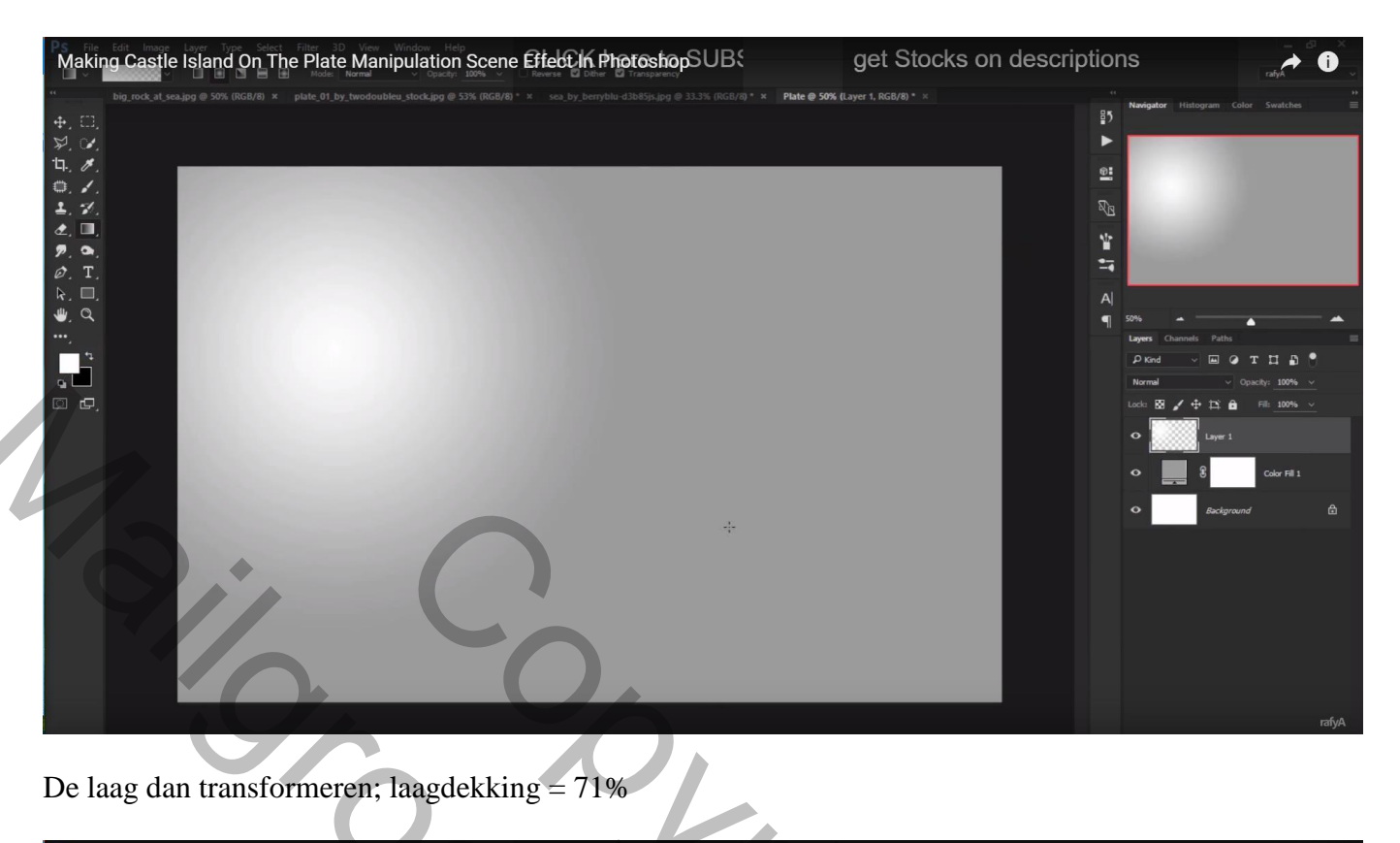

| Making Castle Island On The Plate Manipulation Scene Effect In PhotoshopSUB |                                                                                                    |
|-----------------------------------------------------------------------------|----------------------------------------------------------------------------------------------------|
|                                                                             | Image: Telesgram       Cell       Swatches       Image: Telesgram       Image: Telesgram |
|                                                                             |                                                                                                    |

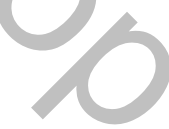

### Aanpassingslaag 'Curven'

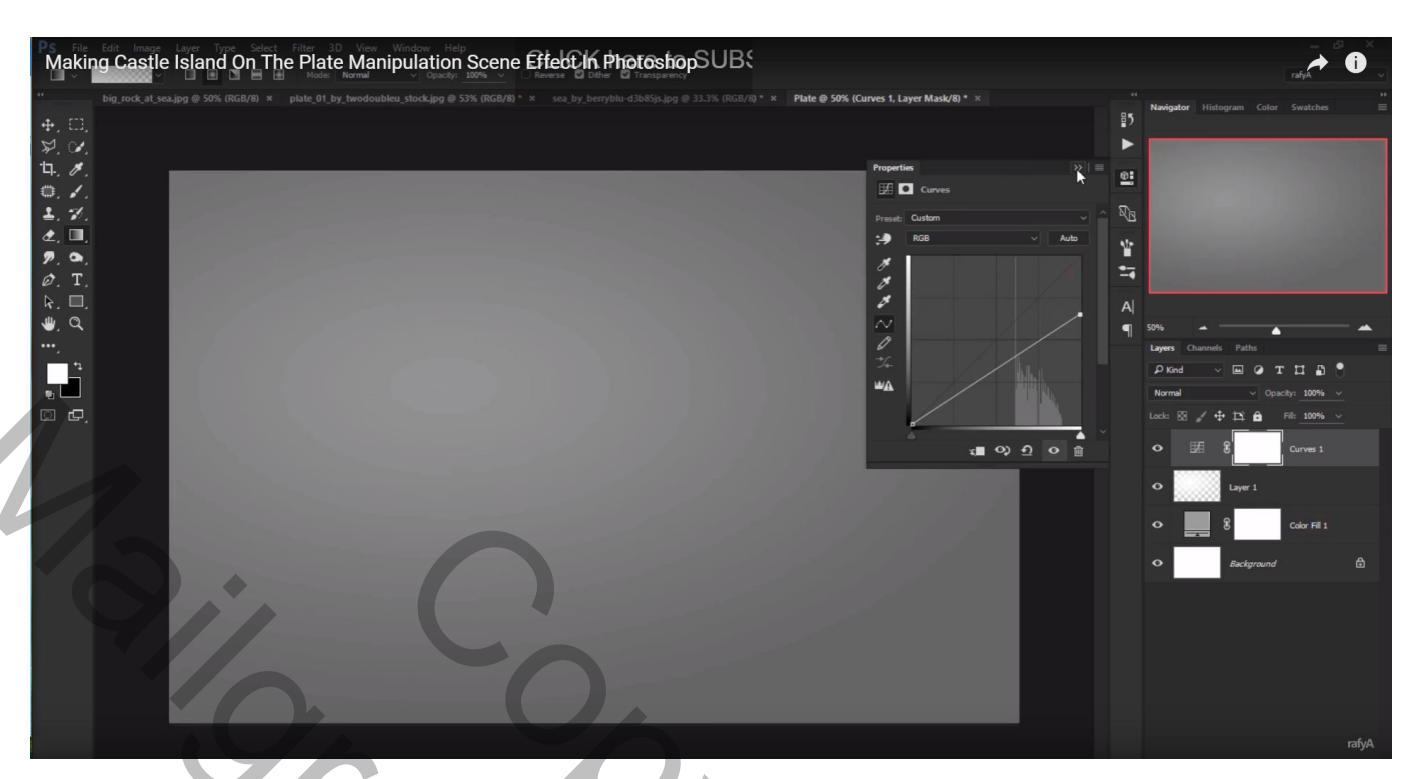

Op het laagmasker: radiaal verloop van zwart naar transparant van links boven naar rechts onder

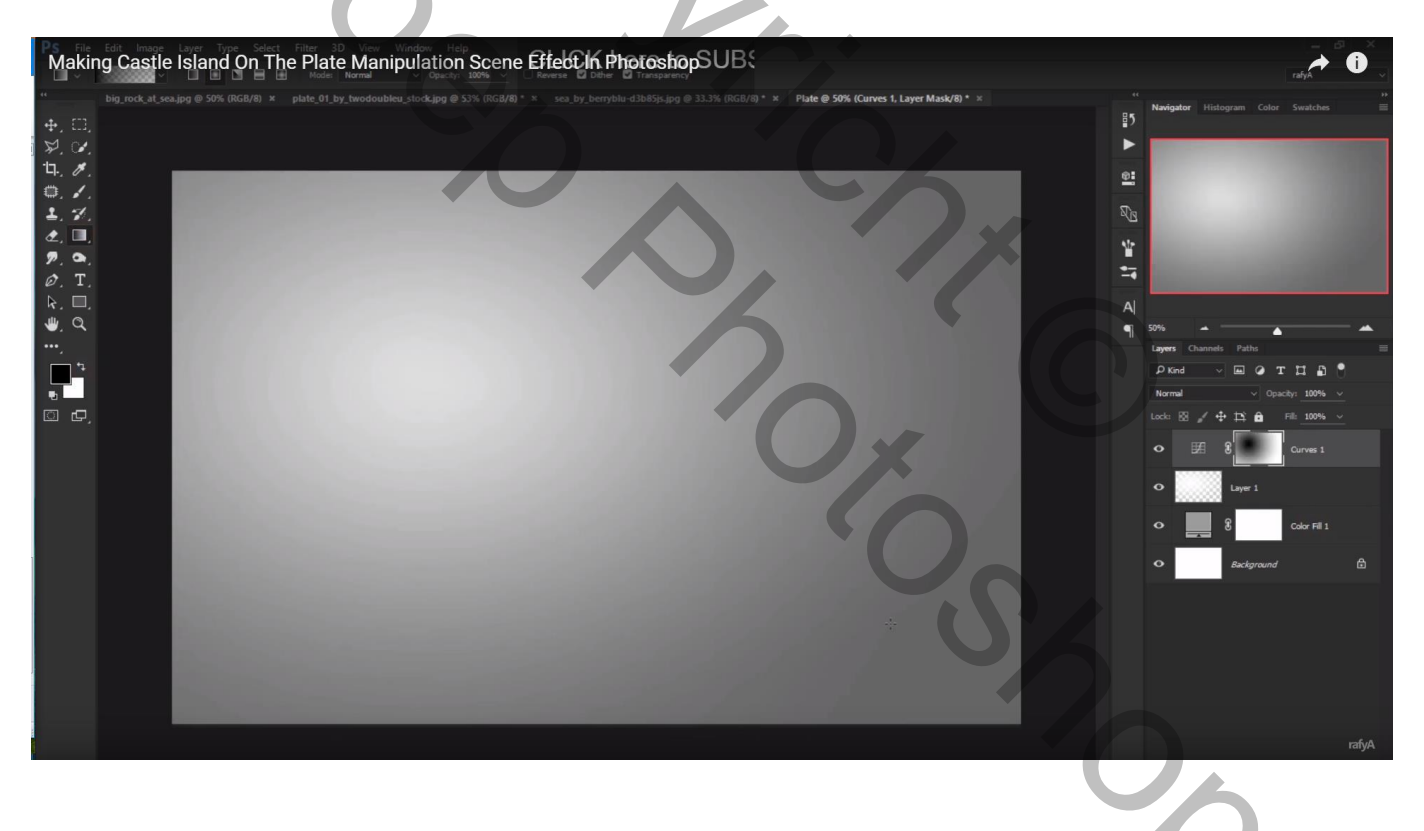

# Ook nu weer de laag transformeren; laagdekking = 64 % Making Castle Island On The Plate Manipulation Scene Effect in PhotoshopSUBS 85 ○ > > > > = 6 H □ o \* ¢. ♥ гĊ

Open afbeelding met bord; Afbeelding  $\rightarrow$  Aanpassingen  $\rightarrow$  Automatische kleuren

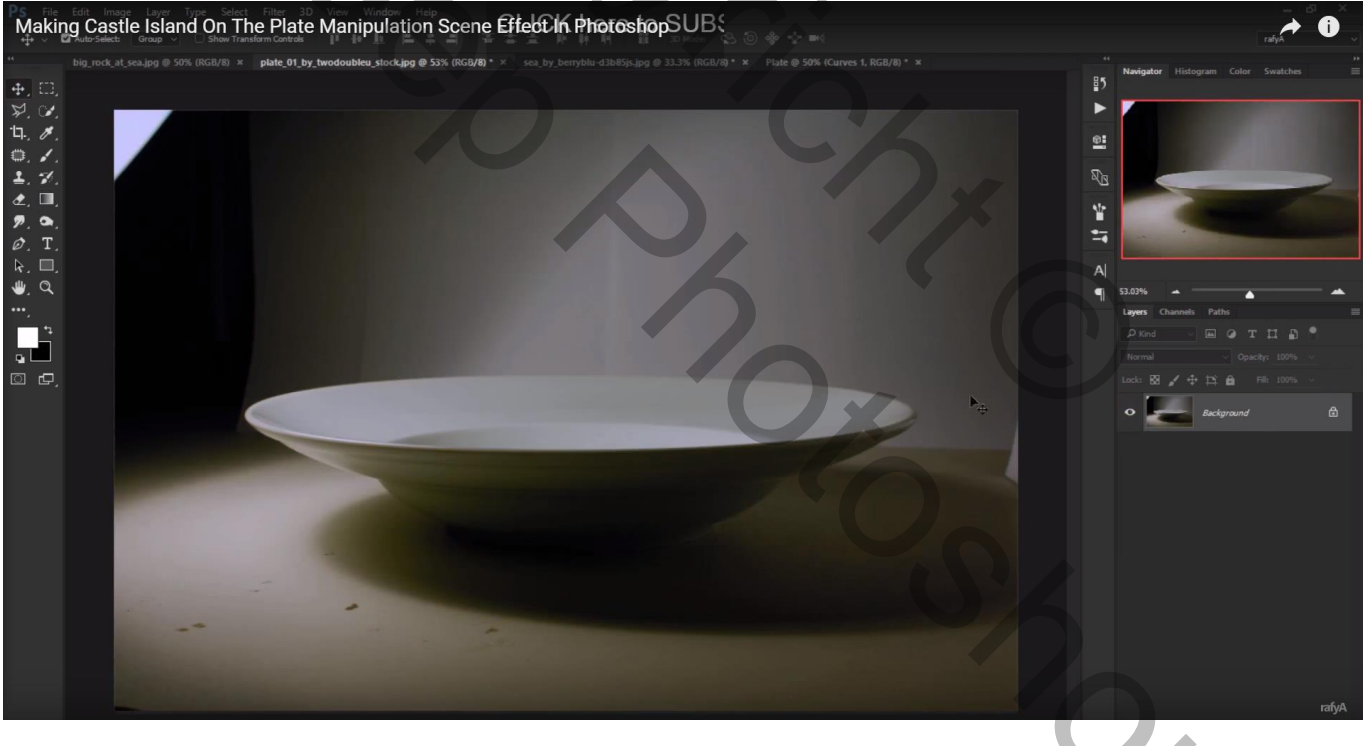

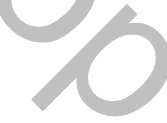

-0

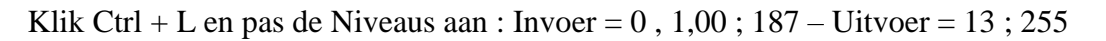

| Making Castle Island On The Plate Manipulation Scene Effect In Photoshop | Plate @ 50% (Curves 1, RGB/8) * *          | Narigator Hittogram Color Swatchs    |
|--------------------------------------------------------------------------|--------------------------------------------|--------------------------------------|
|                                                                          | Levels<br>Preset: Custom    Preset: Custom | Cancel Auto Options  Preview Preview |
|                                                                          | 255                                        | nfvA                                 |

Bord netjes uitselecteren; toevoegen aan je werk document

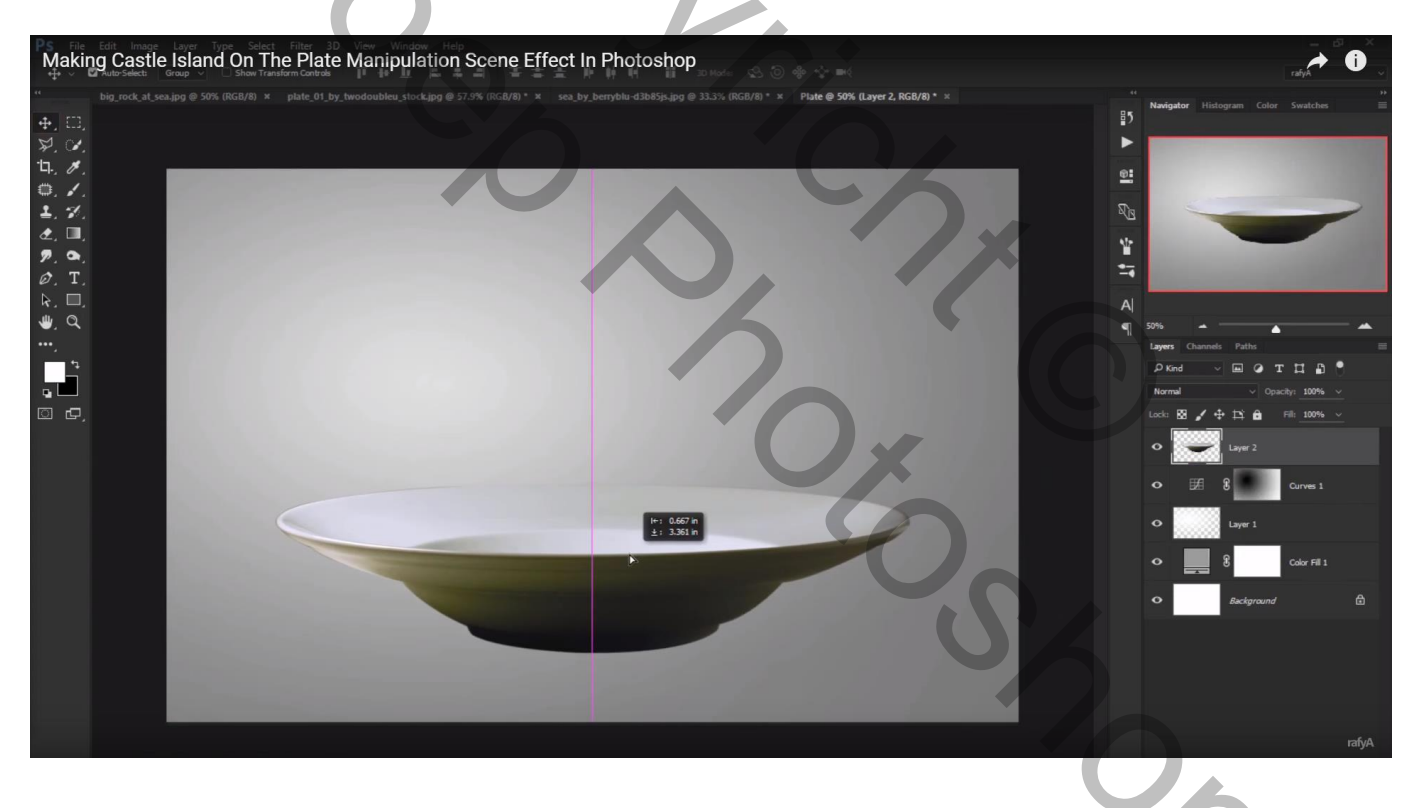

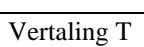

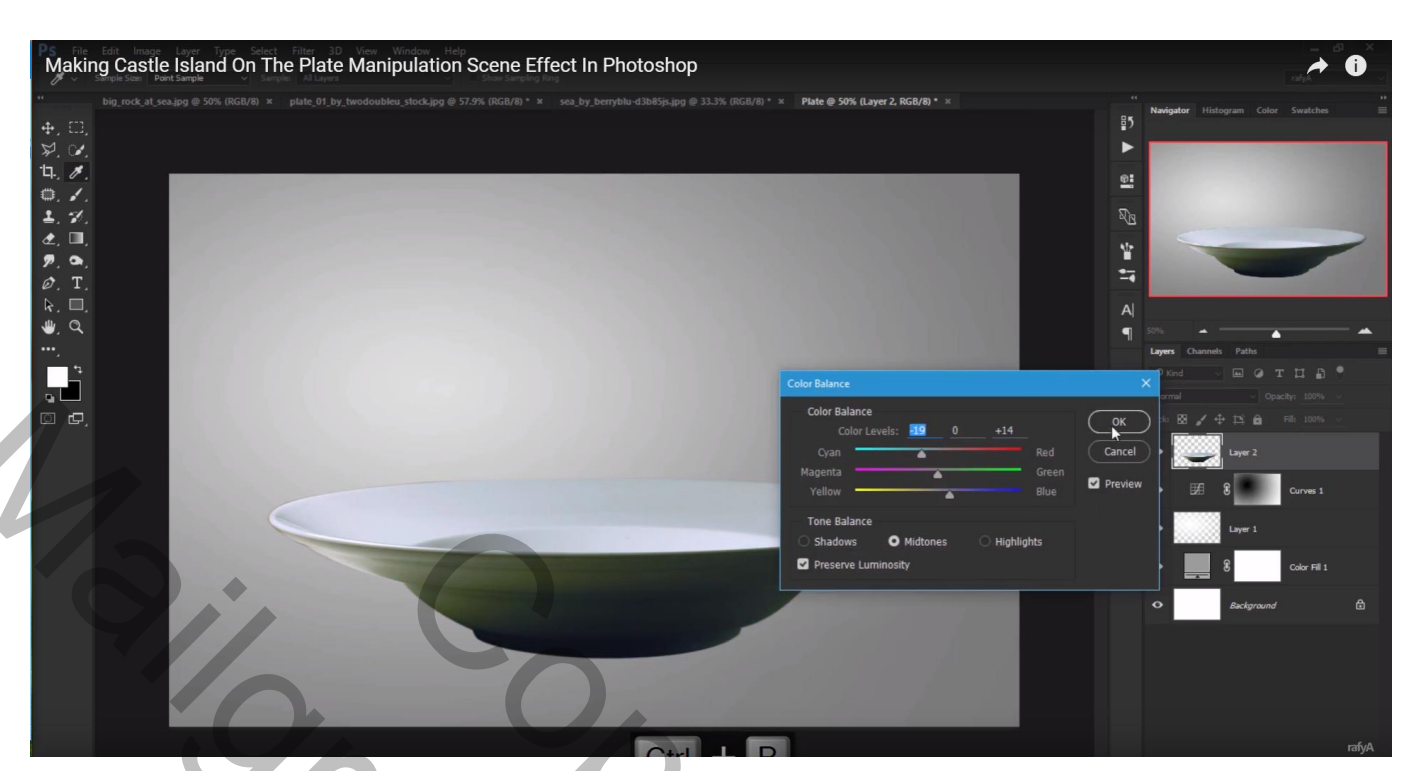

#### Klik Ctrl + B $\rightarrow$ Kleurtoonbalans : Middentonen = -19 ; 0 ; 14

Nieuwe laag onder laag met bord; ovalen selectie maken; doezelaar = 5 px; de ovaal transformeren als schaduw laag Laagdekking = 48 %

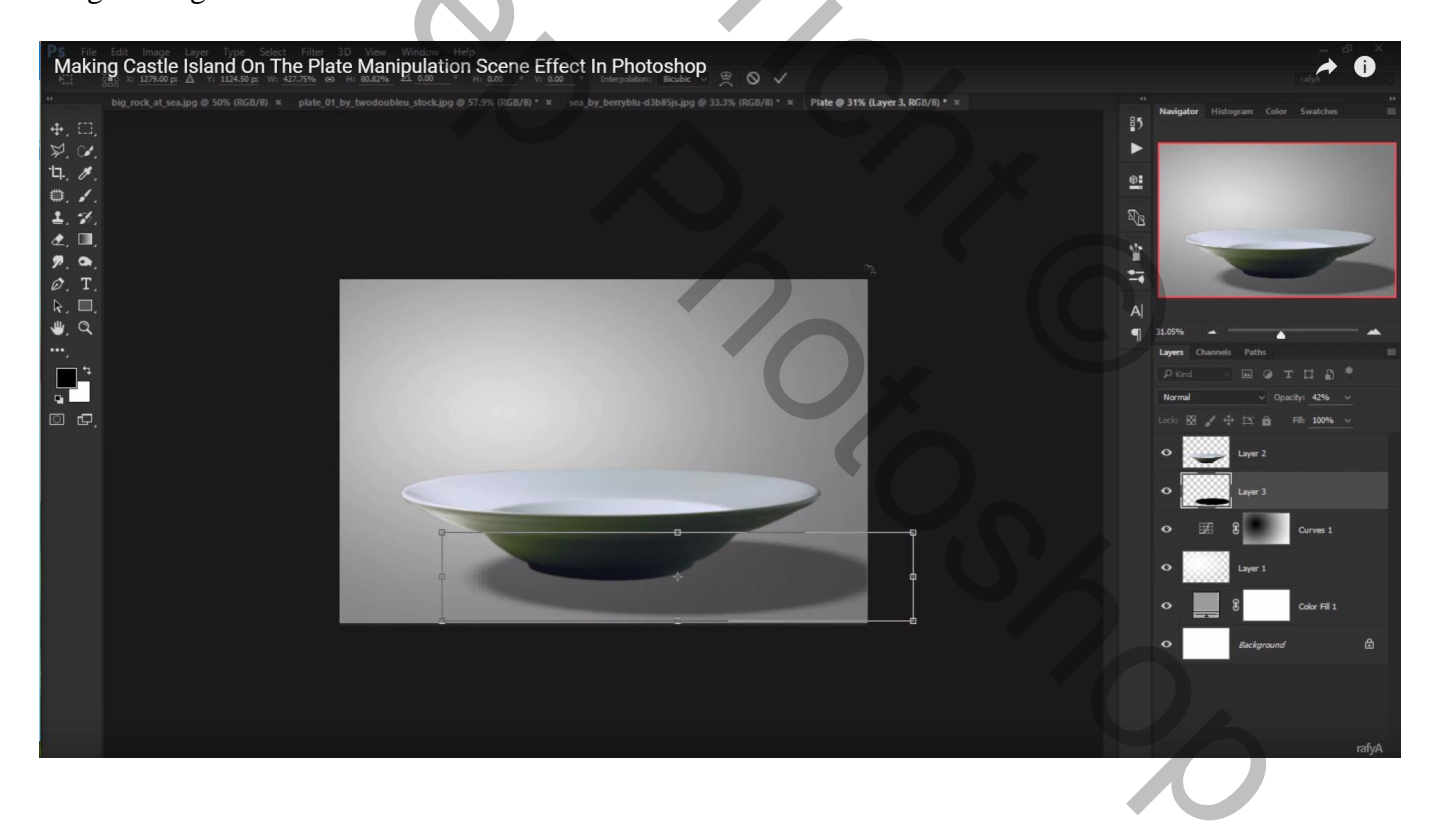

Nieuwe laag boven laag bord; selectie maken van de binnenkant Selectie vullen met zwart

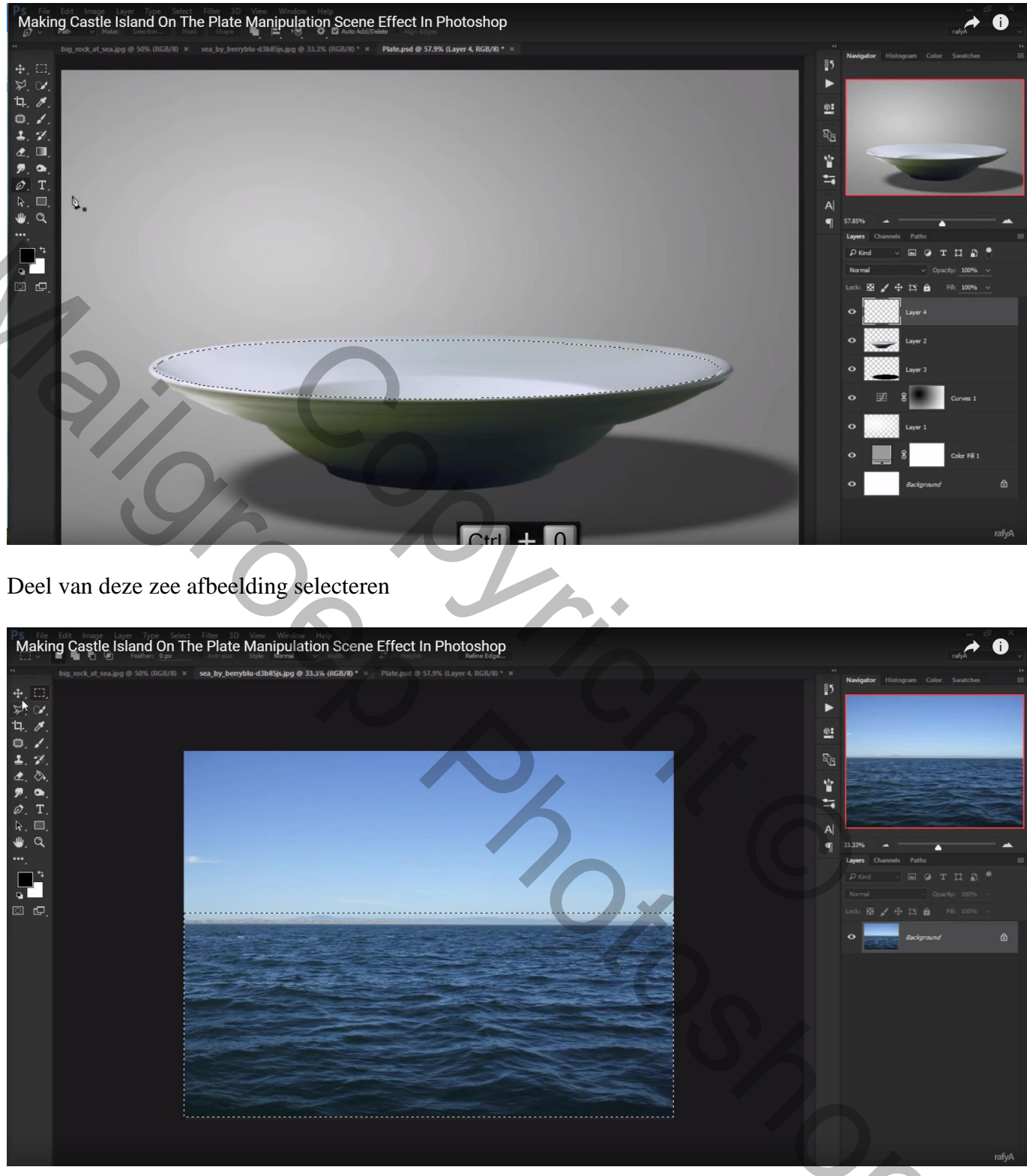

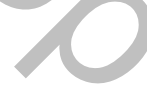

#### Toevoegen boven het bord; transformeer tot passend Uitknipmasker boven het zwarte ovaal

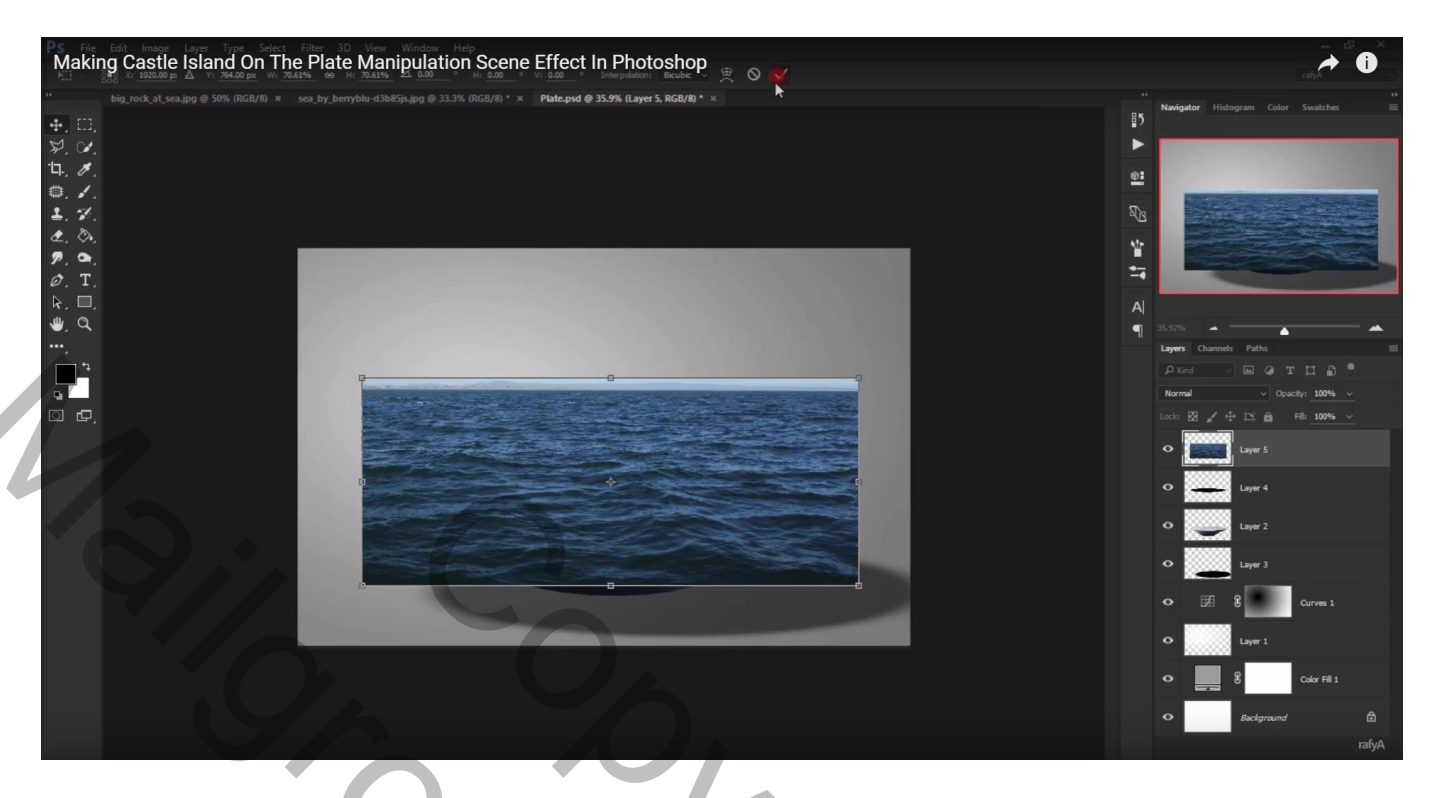

De laag dan nog verder aanpassen en goed plaatsen

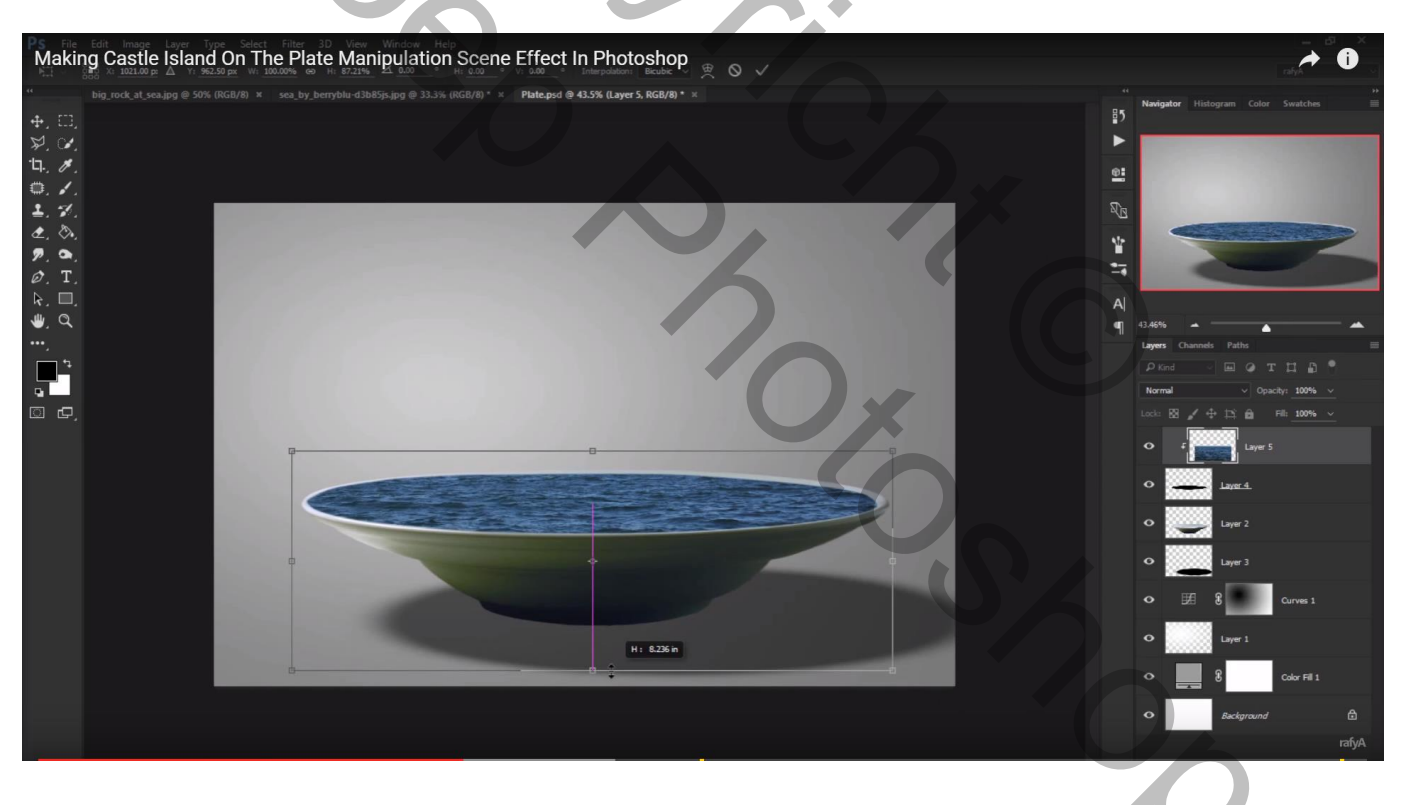

#### De zwarte ovaal wat Verdraaien met Transformatie verdraaien

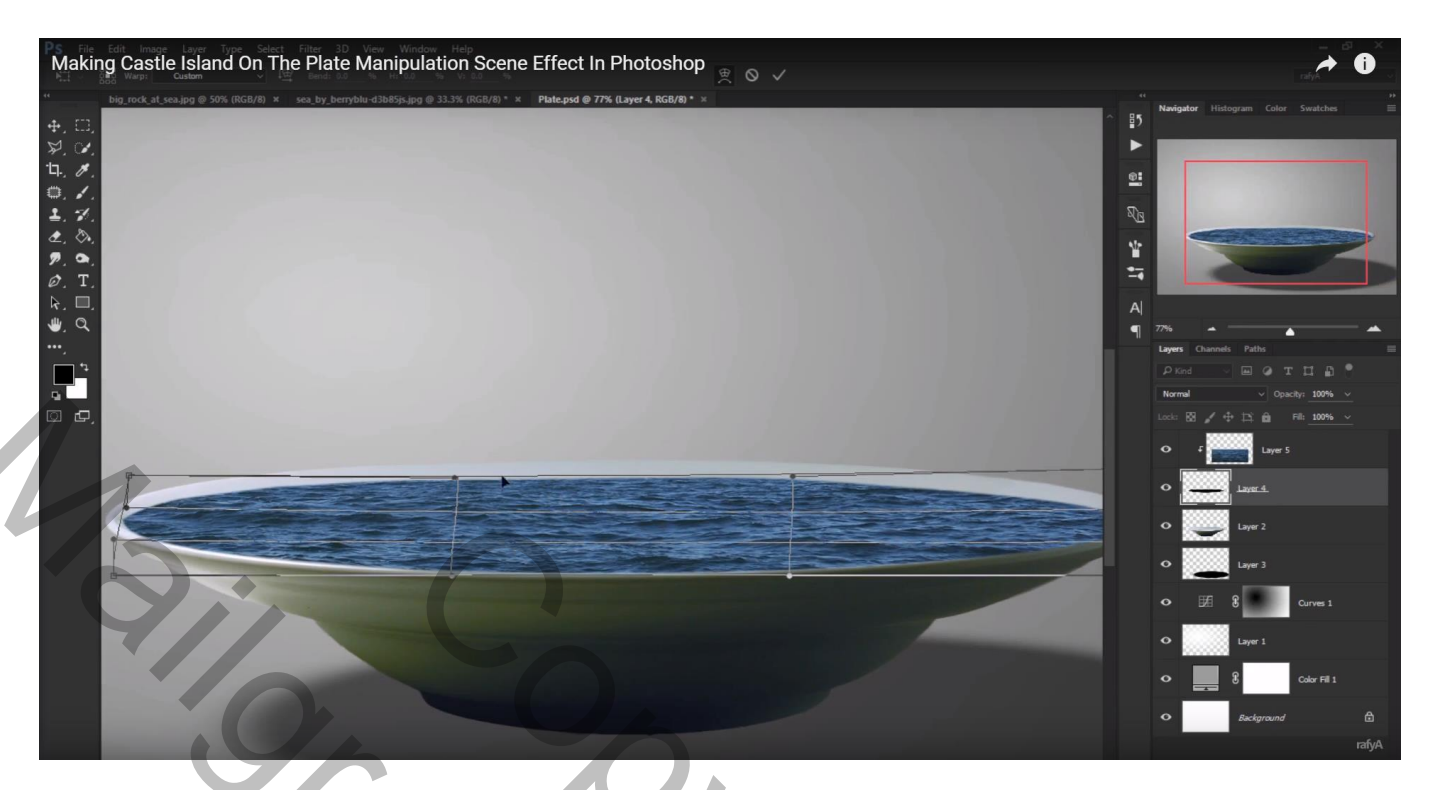

Rots en deel van het water eronder selecteren

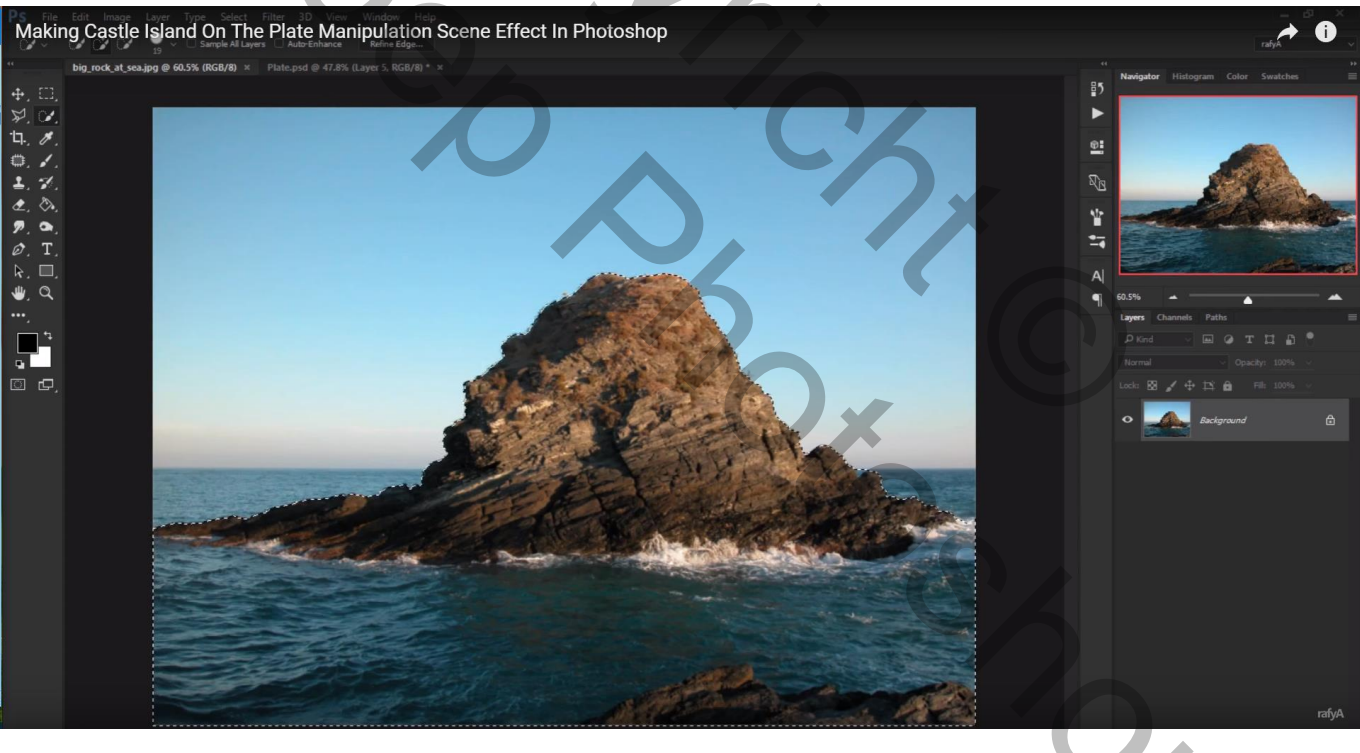

![](_page_8_Picture_4.jpeg)

Laagmasker toevoegen; werk met Rand verfijnen; schilder bovenaan de rots; zet dan Slimme straal op 1,6 ; Rand verschuiven = -35

![](_page_9_Picture_1.jpeg)

Boven op het bord plaatsen; draai horizontaal

![](_page_9_Picture_3.jpeg)

Deel onderaan wegvegen met zacht zwart penseel met passende dekking op laagmasker

![](_page_10_Picture_1.jpeg)

Laagicoon aanklikken (niet het laagmasker) ; Klik Ctrl + B → Kleurbalans : Middentonen = -32 ; 0 ; -17

| Making Castle Island On The Plate Manipulation Scene Effect In Photoshop | A 0                                                                                                    |
|--------------------------------------------------------------------------|----------------------------------------------------------------------------------------------------|
|                                                                          | Maingaint     Histogram     Caller     Swatches       Image: Charrie Control     Swatches       Image: Charrie Control     Image: Charrie Control       Image: Charrie Control     Image: Charrie Control       Image: Charrie Control |

#### Kasteel afbeelding toevoegen; Niveaus aanpassen (Ctrl + L) : schaduwen = 8

| Making Castle Island On The Plate Manipulation Scene Effect In Photoshop | A 0                                                                                                    |
|--------------------------------------------------------------------------|----------------------------------------------------------------------------------------------------|
|                                                                          | Navigative       Histogram       Color       Swetches       100         101       Navigative       Histogram       Color       Swetches       100         101       Navigative       Histogram       Color       Swetches       100         101       Navigative       Histogram       Color       Swetches       100         101       Navigative       Paths       100       100       100         101       Navigative       Paths       100       100       100         100       Options       Inserts       100       100       100         100       Usyer 7       Inserts       Inserts       100       100         100       Usyer 7       Inserts       Inserts       100       100         100       Usyer 7       Inserts       Inserts       100       100         100       Usyer 3       Inserts       Inserts       100       100       100         100       Usyer 3       Inserts       Inserts       Inserts       Inserts       100         100       Usyer 1       Usyer 1       Usyer 1       Usyer 1       100       100 |

Kasteel horizontaal omdraaien; mooi boven de rots plaatsen; met laagmasker deel onderaan weg vegen Graspenseel gebruiken

![](_page_11_Picture_3.jpeg)

### Boot selecteren met een deel van het water eronder; plaats op het bord

![](_page_12_Picture_1.jpeg)

| Making Castle Island On The Plate Manipulation Scene Effect In Photoshop                                      | A 0                                                                                                    |
|----------------------------------------------------------------------------------------------------|----------------------------------------------------------------------------------------------------|
| <pre>Plead @ 19% Elyer 1 Copy 2. Edx 0 * 2 * all by charace as 0 @ 4.5 * all are 1 copy 2. Edx 0 * all </pre> | Nakigator     Hutogram     Calor     Swatches       Image: Calor     Swatches       Image: Calor     Swatches |
|                                                                                                    | P Ing I                                                                                                    |

![](_page_12_Picture_4.jpeg)

#### Met laagmasker deel onderaan bewerken

![](_page_13_Picture_1.jpeg)

Niveaus nog wat aanpassen; klik Ctrl + L(30; 1,09; 255 - 0; 233)

![](_page_13_Picture_3.jpeg)

#### Laag met kasteel nog wat verdraaien

![](_page_14_Picture_1.jpeg)

Met doordrukken en Tegenhouden schaduwen en licht toevoegen aan laag met "boot" en laag "kasteel"

![](_page_14_Picture_3.jpeg)

Boven laag zee: een nieuwe laag toevoegen als Uitknipmasker; laag vullen met 50% grijs; modus = Bedekken Doordrukken → Schaduwen onder de rots schilderen

![](_page_15_Picture_1.jpeg)

Nieuwe laag onder de laag met "bord"; witte wolk plaatsen; dekking = 37 % Gebruik een wolken penseel

![](_page_15_Picture_3.jpeg)

#### Nieuwe laag bovenaan in het lagenpalet; kleinere wolk plaatsen: laagdekking = 88 %

![](_page_16_Picture_1.jpeg)

Nieuwe laag; klein radiaal verloop trekken van wit naar transparant om nog meer licht toe te voegen: Trek het verloop vanuit de wolk naar het bord ; Laagdekking = 86%

![](_page_16_Picture_3.jpeg)

### Vogels toevoegen

![](_page_17_Picture_1.jpeg)

Aanpassingslaag 'Niveaus'; geen Uitknipmasker ; bovenste laag in het lagenpalet Zie blauwe kanaal : Uitvoer = 16 ; 255 – Invoer = Middentonen = 0,79 Rode kanaal : Uitvoer = 16 ; 255 – Invoer = Middentonen : 0,94

![](_page_17_Picture_3.jpeg)

### Aanpassingslaag 'Kleurbalans' : Schaduwen = -16; 0; 4 – Hooglichten = 5; 0; -10

![](_page_18_Picture_1.jpeg)

2